## 迷惑メールを自動で振り分ける設定

1.メールソフト(Outlook)を開く 2.[ファイル] をクリック 3.[仕分けルールと通知] をクリック

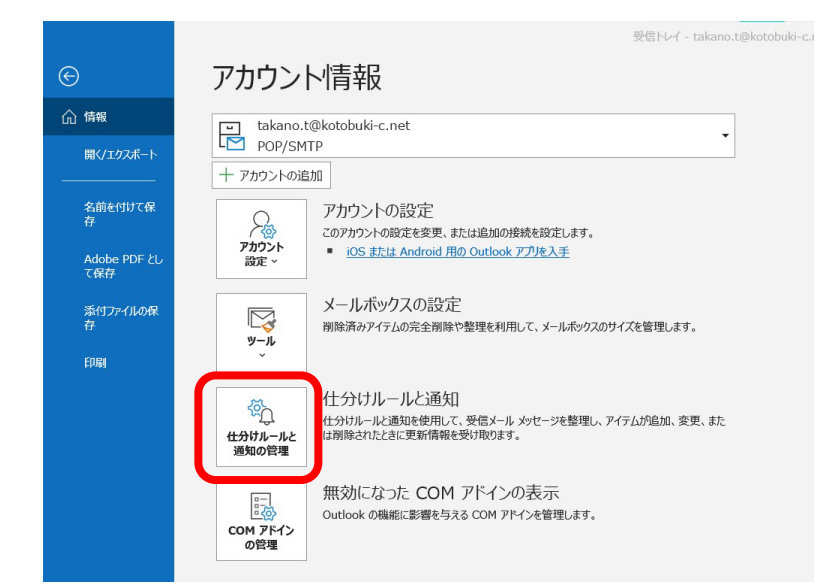

# 4.[新しい仕分けルール] をクリック

| 仕分けルールと通知               |                                  |            |                           | $\times$            |
|-------------------------|----------------------------------|------------|---------------------------|---------------------|
| 電子メールの仕分けルール 通知(        | D管理                              |            |                           |                     |
| :言新しい仕分けル−ル( <u>N</u> ) | ±分けルールの変更(且) ▼ 🗎 ⊐ピー( <u>C</u> ) | ★削除(D) ▲ ▼ | 仕分けルールの実行( <u>R</u> ) オプシ | ヨン <mark>(0)</mark> |
| 11.カロル かくまえ水原に通道        | されます)                            |            | 処理                        | ^                   |

#### 5.[件名に特定の文字が含まれるメッセージをフォルダーに移動する] を クリック

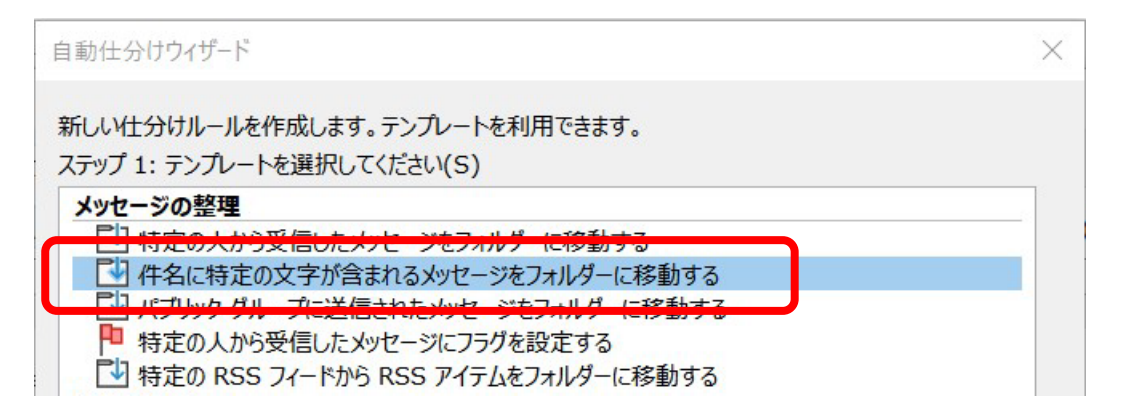

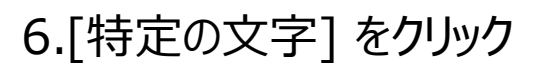

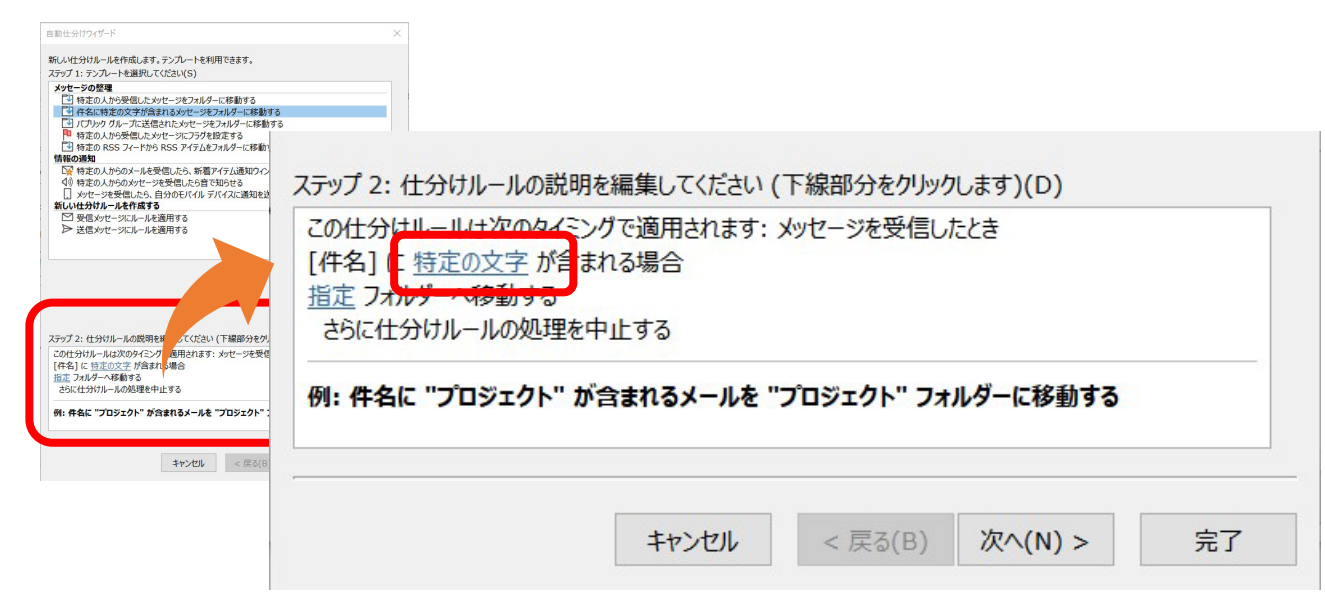

7.件名の記入欄に SPAM と入力して[追加]ボタン をクリック

| 文字の指定            |    | $\times$ |
|------------------|----|----------|
| [件名] に含まれる文字(W): |    |          |
|                  |    | 追加(A)    |
| 特正の又子の一覧(5):     |    | 1        |
|                  |    |          |
|                  |    | 削除(R)    |
|                  |    |          |
|                  | ОК | キャンセル    |

8. 特定の文字列の一覧に追加されたら、[OK]ボタン をクリック

9. [指定フォルダ] をクリック

| この仕分はルールは次のタイミングで適用されます: メッセージを受信したとき<br>[件名] に 特定の文字 が言まれる場合<br>指定 フォ <del>ルダー 移動する</del><br>さらに仕分けルールの処理を中止する |   |  |  |  |  |  |
|----------------------------------------------------------------------------------------------------|---|--|--|--|--|--|
| 列: 件名に "プロジェクト" が含まれるメールを "プロジェクト" フォルダーに移動す                                                                    | 3 |  |  |  |  |  |

10. [迷惑メール] フォルダをクリックしたら、[OK]ボタンをクリック

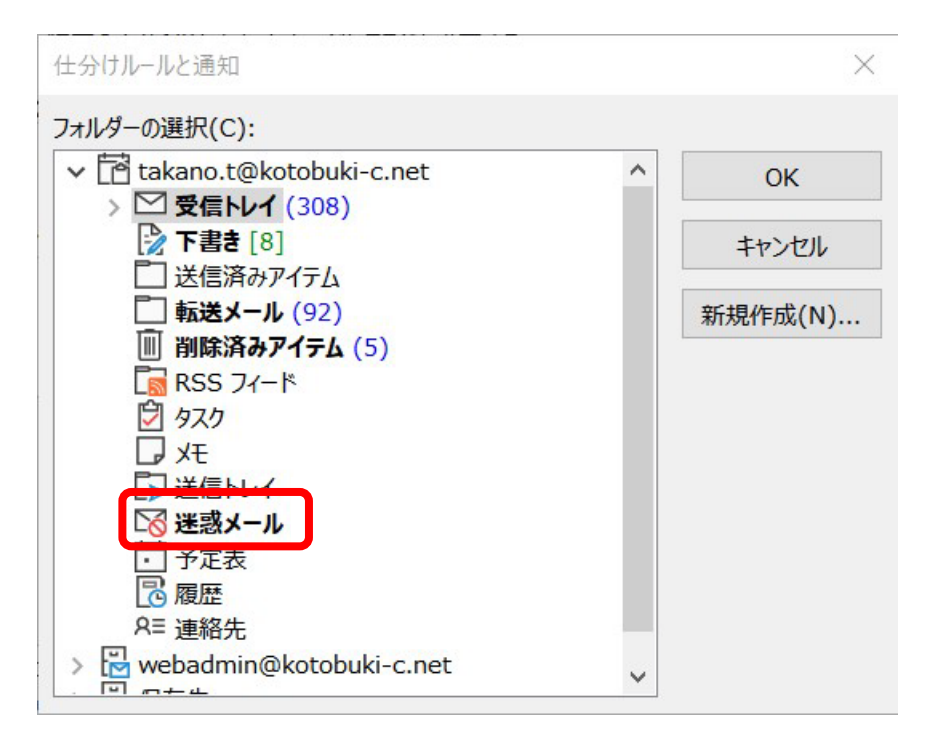

11. 仕分けルールの説明が以下のようになったら、[完了]をクリック

| ステップ 2: 仕分けルールの説明を編集してください (下線部分をクリックします)(D)<br>この仕分けルールは次のタイミングで適用されます: メッセージを受信したとき<br>[件名] に SPAM が含まれる場合<br>迷惑メール フォルダーへ移動する<br>さらに仕分けルールの処理を中止する |  |
|----------------------------------------------------------------------------------------------------|--|
| キャンセル < 戻る(B) 次へ(N) > 完了                                                                                                    |  |

# 12. 仕訳ルールの一覧に設定した「SPAM] を確認し、[OK]をクリック

| 仕分けルールと通知                                       |           |                   | $\times$          |
|-------------------------------------------------|-----------|-------------------|-------------------|
| 電子メールの仕分けルール 通知の管理                              |           |                   |                   |
| 言新しい仕分けルール(№)… 仕分けルールの変更(Η) ▼ □□□□□(□)… × 削除(□) | ▲ ▼ 仕分けル· | ールの実行( <u>R</u> ) | オプション( <u>0</u> ) |
| 仕分けルール(表示順に適用されます)                              | 処理        |                   | 400               |
|                                                 |           |                   | Ϋ́                |
|                                                 |           |                   |                   |
|                                                 |           |                   |                   |
|                                                 |           |                   |                   |
|                                                 |           |                   | ~                 |
| 什么什儿」」」の説明(下始たわしいカオスと写住でキキオン(こ)。                |           |                   |                   |
| この仕分けルールは次のタイミングで適用されます:メッセージを受信したとき            |           |                   |                   |
| [件名] に <u>SPAM</u> が含まれる場合<br>迷惑メール フォルダーへ移動する  |           |                   |                   |
| さらに仕分けルールの処理を中止する                               |           |                   |                   |
|                                                 |           |                   |                   |
|                                                 |           |                   |                   |
| RSS フィードからダウンロードされたすべてのメッセージに対して仕分けルールを有効にする(E) | )         |                   |                   |
|                                                 |           |                   |                   |
|                                                 |           |                   |                   |
|                                                 |           |                   |                   |
|                                                 |           |                   |                   |
|                                                 | OK        | キャンオフリレ           | (∧)               |
|                                                 | UN        | 47700             |                   |

## 【!注意!】 ・この設定をした後のメールは、自動振分けされます。

### ・必要なメールも迷惑メールに入ってしまう可能性があります。 もし、必要なメールが受信トレイに届いていない場合は、 迷惑メールフォルダを確認して迷惑メール判定されていないか、 確認をしてください。

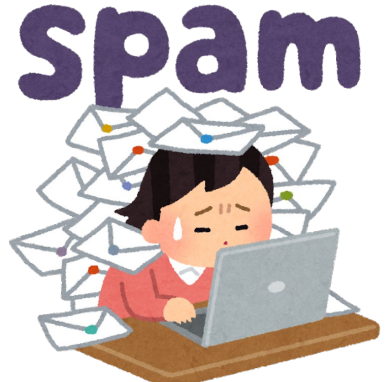